## Interrogation n°4 (0h40) : thèmes 2 et 3 - Questions 3 et 6

Programmation Excel/VBA - Réseau et travail collaboratif

| Date : <b>09/01/2018</b> Elève : |               |  |  |  |
|----------------------------------|---------------|--|--|--|
| Note :                           | Commentaire : |  |  |  |
| /20                              |               |  |  |  |

*Ce sujet comporte 6 pages. Vos réponses sont à inscrire sur le sujet et ce dernier à rendre en intégralité. Les supports de cours sont interdits. L'usage de la calculatrice est interdit.* 

**Exercice 1 :** réseau et travail collaboratif (13 points)

On rappelle ci-dessous les 8 premières puissances de 2.

| $2^0 = 1$ $2^1 = 2$ $2^2 = 4$ $2^3 = 8$ | $2^4 = 16$ $2^5 = 32$ | $2^6 = 64$ $2^7 = 128$ |
|-----------------------------------------|-----------------------|------------------------|
|-----------------------------------------|-----------------------|------------------------|

1.1. Ecrire l'adresse IP 144.40.3.56 sous forme binaire. 2 points

.....

1.2. Ecrire l'adresse IP 11000001.00011001.00110001.11111111 sous forme décimale. 2 points

.....

1.3. Cocher les cases appropriées. 1 point

| Adresse IP et masque | Adresse IP privée ? | Adresse IP publique ? |
|----------------------|---------------------|-----------------------|
| 4.3.2.10/8           |                     |                       |
| 198.20.3.58/24       |                     |                       |
| 192.168.3.12/24      |                     |                       |
| 10.2.3.4/8           |                     |                       |

1.4. Préciser le masque de sous-réseau correspondant à l'abréviation « /16 ». 1 point

1.5. Compléter le tableau fourni ci-après. 1,5 point

| IP          | Masque        | IP du réseau | IP de broadcast | Nombre d'IP<br>adressables |
|-------------|---------------|--------------|-----------------|----------------------------|
| 192.168.1.7 | 255.255.255.0 |              |                 |                            |
| 10.7.1.168  | 255.0.0.0     |              |                 |                            |

La société DIEBLUMEN souhaite se munir d'un site intranet qu'elle souhaite héberger sur le réseau local de l'entreprise. Pour ce faire, elle a fait l'acquisition d'un serveur sur lequel elle a installé un serveur web WampServer. Elle compte déployer son site intranet sur ce serveur web.

1.6. Quel type d'adressage IP semble le plus approprié pour ce serveur web ? Justifier. 1,5 points

.....

**1.7.** Comment appelle-t-on le protocole ou le serveur permettant d'attribuer automatiquement une configuration IP à un hôte du réseau ? Rappeler l'intérêt d'utiliser un tel serveur. **1 point** 

.....

**1.8.** Rappeler l'utilité de la « passerelle » pour les hôtes du réseau. **1 point** 

.....

**1.9.** Dans le cadre d'une architecture « client-serveur », logiciels client et serveur échangent des messages. Comment appelle-t-on ces messages ? **1 point** 

.....

**1.10.** La plupart des sites internet sont développés au moyen d'une architecture « client-serveur ». Dans ce cadre, quel est le logiciel client et quel est le logiciel serveur ? **1 point** 

**Exercice 2**: programmation Excel/VBA (4 points)

## Partie 1 - Quelques calcul

En vous aidant de l'annexe A, répondre aux questions posées ci-après.

On souhaite développer le programme suivant (voir capture ci-dessous) :

- L'utilisateur peut saisir deux nombres, a et b, dans les cellules B3 et B4 ;
- Au clic sur le bouton « Calculer », la procédure « Sub calculer() » est appelée. Elle complète les cellules G3 à G8 ;
- De G3 à G5, la procédure affiche le résultat des calculs « a + b », « a b » et « a x b » ;
- De G4 à G6, elle répond par « oui » ou « non » aux questions « a > b ? », « a = b ? » et « a < b ? ».

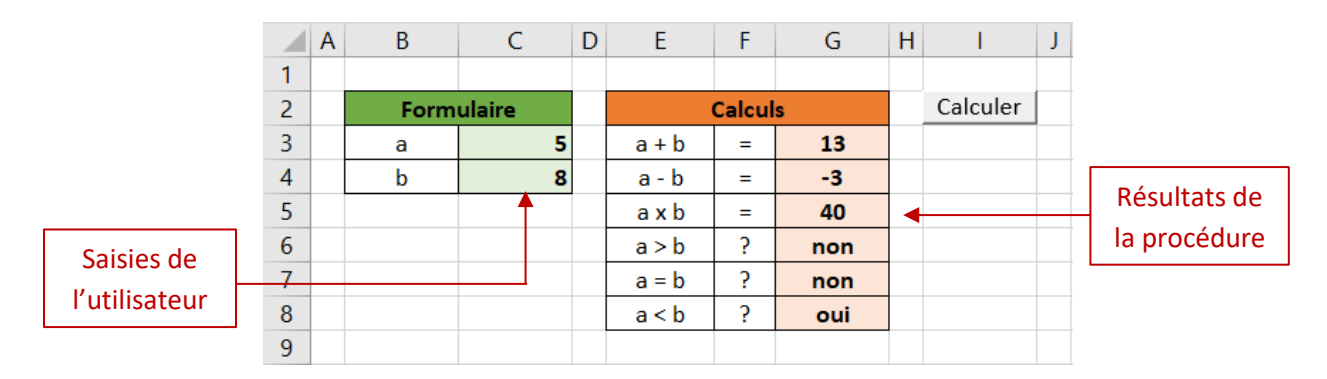

- 2.1. Compléter la première partie de la procédure « Sub calculer() » en annexe B. 2 points
- 2.2. Compléter la deuxième partie de la procédure « Sub calculer() » en annexe B. 2 points

|    | Α | В  | С | D | E        | F |
|----|---|----|---|---|----------|---|
| 1  |   |    |   |   |          |   |
| 2  |   | x  | n |   | Calculer |   |
| 3  |   | 11 | 2 |   |          |   |
| 4  |   | 10 | 1 |   |          |   |
| 5  |   | 9  | 2 |   |          |   |
| 6  |   | 10 | 1 |   |          |   |
| 7  |   | 10 | 1 |   |          |   |
| 8  |   |    |   |   |          |   |
| 9  |   |    |   |   |          |   |
| 10 |   |    |   |   |          |   |

## Partie 2 - Un calcul inconnu (BONUS)

Un certain individu a développé un petit outil Excel afin d'automatiser un certain calcul :

• On saisit ses valeurs dans les colonnes B et C à partir de la ligne 3 ;

• Au clic sur le bouton « Calculer », la procédure « **Sub** calculer\_quelquechose() » est appelée. Elle calcule un certain résultat et puis l'affiche.

Votre objectif, deviner ce que la procédure calcul et ce qu'elle affiche...

2.3. Que permet de calculer la procédure « Sub calculer\_quelquechose() » ? 1 point

.....

2.4. Avec les valeurs fournies ci-dessus, quel est le résultat calculé et affiché par la procédure ? 1 point

J. Paquereau

Annexe A : rappels de VBA

### Déclaration de variables :

' Déclaration d'une variable nommée "maVariable" de type entier long, c'est-à-dire un « grand entier » Dim maVariable As Long

Quelques types de variables : Integer (entier court), Long (entier long), Double (nombre à virgule), String (chaîne de caractères).

#### <u>Récupération de la valeur d'une cellule</u> :

' Met la valeur de la cellule C6 dans la variable "maVariable" maVariable = Range("C6").Value

#### Modification de la valeur d'une cellule :

```
' Met la chaîne de caractère "bonjour" dans la cellule B1
Cells(1, 2).Value = "bonjour"
' Met le nombre "777" dans la cellule J12
Range("J12").Value = 777
' Met la valeur de la variable "maVariable" dans la cellule J13
Range("J13").Value = maVariable
```

## Structure conditionnelle :

| If condition1 Then         |
|----------------------------|
| <br>Elself condition2 Then |
| Else                       |
| <br>End If                 |

#### Boîte de dialogue :

' Permet d'afficher la chaîne de caractère "Hello World !" dans une boîte de dialogue MsgBox "Hello World !"

#### Opérateurs de comparaison :

Une condition peut être construite en utilisant des opérateurs de comparaison. En VBA, les principaux opérateurs de comparaison sont : = (égal à), <> (différent de), >= (supérieur ou égal à), <= (inférieur ou égal à), < (inférieur à), > (supérieur à).

## Opérateurs arithmétiques :

On peut effectuer des calculs au moyen d'opérateurs arithmétiques. En VBA, les opérateurs les plus courants sont : + (addition), \* (multiplication), - (soustraction), / (division) et & (concaténation).

Sub calculer()

## Annexe B (à compléter) : la procédure « calculer() »

N.B. : toute solution qui fonctionne est acceptée.

' Déclaration des variables Dim **a** As Long Dim **b** As Long

' ----- Partie 1 -----

'Récupération des valeurs saisies par l'utilisateur

'Affichage de la valeur de a + b, de a - b et de a x b

' ----- Partie 2 -----

' Précise si "oui" ou "non" a < b, a = b ou a > b

**End Sub** 

# Annexe C : la procédure « calculer\_quelquechose() »

```
Sub calculer_quelquechose()
   ' Déclaration des variables
   Dim i As Long
   Dim a As Double
   Dim b As Double
   Dim resultat As Double
   'Initialisation
  i = 3
   a = 0
   b = 0
   'Tant que la cellule ligne i colonne 2 n'est pas vide, on boucle
   Do While Cells(i, 2).Value <> ""
      a = a + Cells(i, 2).Value * Cells(i, 3).Value
      b = b + Cells(i, 3).Value
      i = i + 1
   Loop
   ' Calcul du résultat
   resultat = a / b
   ' Affichage du résultat
   MsgBox "Le résultat est : " & resultat
```